Updated: 8/10/2017

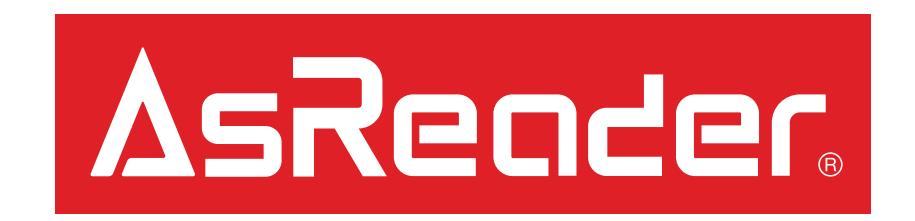

# ASR-R250G Firmware Update Manual

### Preparations – page 1/2

#### **IMPORTANT:**

Please be certain that the microUSB-to-USB cable is connected securely to the device and to the PC. Do not touch or shake it during the firmware update process. Cable connectivity issues arising mid-process of updating firmware may cause update failure, requiring you to return your device to our factory.

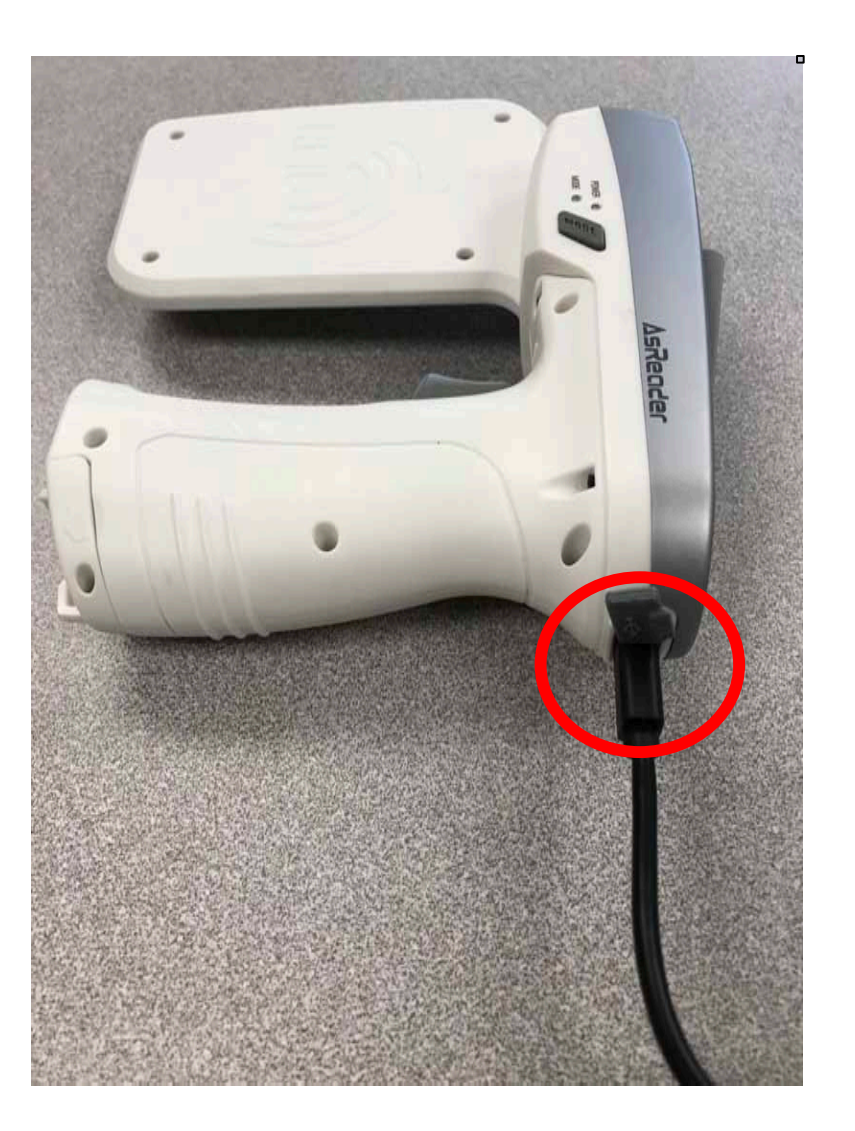

## Preparations – page 2/2

1. Please prepare the following to complete this update:

#### **Hardware**

- A. ASR-R250G (requiring update)
- B. AsRing+ w/ Spacer
- C. Header
- D. Compatible iOS Device
- E. microUSB-to-USB Cable\*
- F. Windows PC /w Internet access

#### <u>Software</u>

- PC: AsGunFWUp\*\*
- PC: Latest Firmware Bin File\*\*
- iOS: AsReaderGUN app\*\*
- 2. Connect the ASR-R250G to the Windows PC using the microUSB-to-USB cable\*.
- 3. Turn on the ASR-R250G in 'Transfer Mode'. To do this,

(a) hold down the 'Mode' button on <u>both</u> sides, then (b) press and hold the 'Power' button.The device will beep if successfully completed.

\*Use the cable included in ASR-R250G box (This cable MUST support OTG connection). \*\*Please contact us if you do not have this requirement.

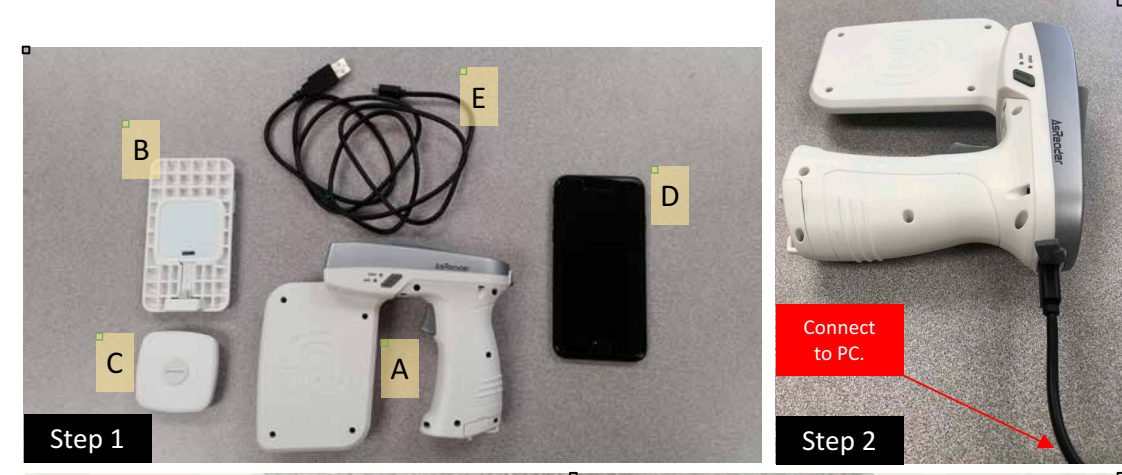

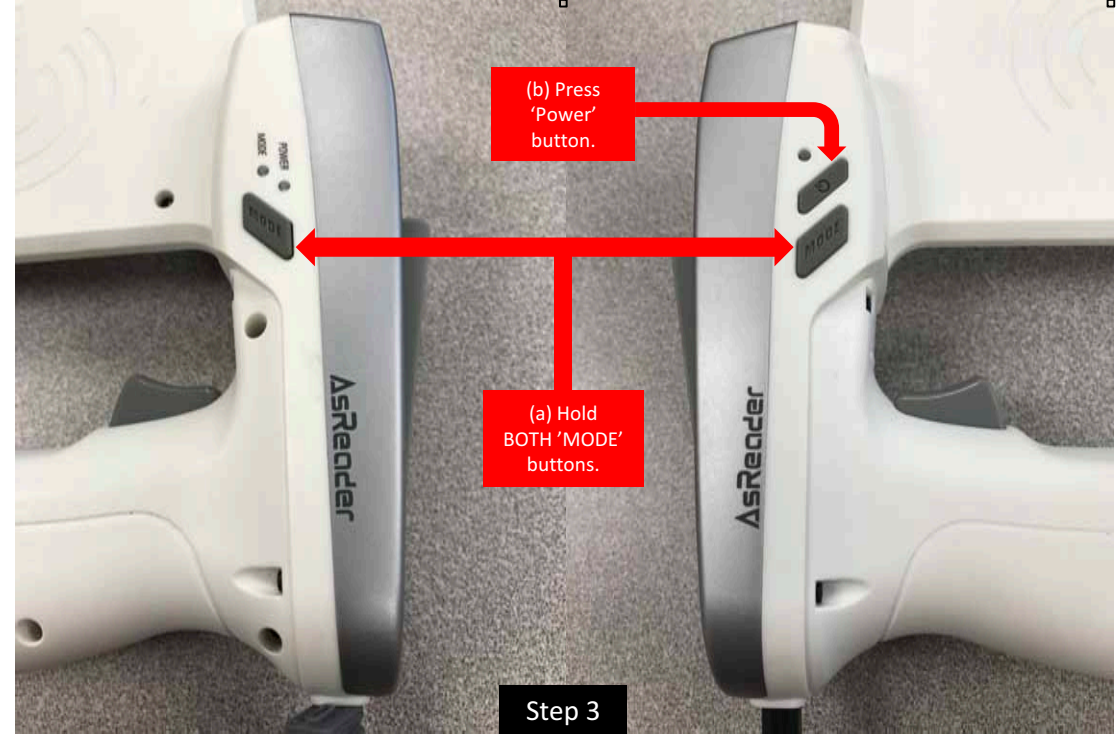

### Windows PC Section – page 1/2

- 4. Optional: Confirm successful connection using 'Device Manager' on the Windows PC.'AT91 USB to Serial Converter' should be under 'Port'.
- 5. Open the AsGunFWUp on the Windows PC.

- 6. Select the COM port that the ASR-R250G is connected to and click 'Connect'.
- A beep will sound and the text 'connected.' should appear.

| Monitors                                                                                                    | ect comport | AsGunFWUp                                                  | x     |
|----------------------------------------------------------------------------------------------------|-------------|------------------------------------------------------------|-------|
| AT91 USB to Serial Converter (COM3)                                                                                                    |             | AT91 USB to Serial Converter (COM3) disconnect ar-1.1.2.16 |       |
| Processors         Image: Sound, video and game controllers         Image: System devices         Image: Image: System devices         Image: Image: System devices         Image: Image: Image: System devices         Image: Image: Image | Step 5      | Load Binary File                                           |       |
| A SGunFWUp                                                                                                    | no device   |                                                            |       |
| SN Load Binary File                                                                                                    | UPLOAD      | connected.                                                 | *     |
|                                                                                                    |             |                                                            |       |
|                                                                                                    | Step 6      | St                                                         | tep 7 |

## Windows PC Section – page 2/2

- 8. Click 'Load Binary File' and select the correct Firmware .bin file.
- 9. Next, click 'UPLOAD' and the update will begin.

| AT91 USB to Serial Converter (COM3)                                                       | disconnect                                                                                                    |
|-------------------------------------------------------------------------------------------|----------------------------------------------------------------------------------------------------|
| SN 0000000EB00                                                                            |                                                                                                    |
| Load Binary File                                                                          |                                                                                                    |
| file size : 127472<br>file date : 2017.07.06 21:16:01                                     | 6t 0                                                                                                    |
|                                                                                           | Step 8                                                                                                    |
| AT91 USB to Serial Converter (COM3)                                                       | ar-1.1.2.16                                                                                                    |
| N 0000000EB00                                                                             | UPLOAD                                                                                                    |
| Load Binary File                                                                          |                                                                                                    |
| ile name : asreader-1.2.16 (1).bin<br>ile size : 127472<br>ile date : 2017.07.06 21:16:01 | Step 9                                                                                                    |
|                                                                                           | AT91 USB to Serial Converter (COM3) SN 00000000EB00 Load Binary File file size : 127472 file date : 2017.07.06 21:16:01 AT91 USB to Serial Converter (COM3) disconnect AT91 USB to Serial Converter (COM3) disconnect Load Binary File ile name : asreader-1.2.16 (1).bin ile size : 127472 ile date : 2017.07.06 21:16:01 |

- 10. Another beep will sound when the update has finished. The "Successful" message shown in the picture below should appear.
- 11. Disconnect the ASR-R250G from the Windows PC and power cycle the R250G before proceeding to the next steps.

| ▼ select comport Connect                                                                     | no device   |
|----------------------------------------------------------------------------------------------|-------------|
| SN 0000000EB00                                                                               | UPLOAD      |
| Load Binary File                                                                             |             |
| file name : asreader-1.2.16 (1).bin<br>file size : 127472<br>file date : 2017.07.06 21:16:01 |             |
| C:\Users\JP204\Desktop\asreader-1.2.16 (1).bin                                               |             |
| connected.                                                                                   | *           |
| FW Update Successful!<br>Please disconnect the USB cable and turn your Gun's power off & on  | before use. |
|                                                                                              |             |
|                                                                                              | Step 10     |

### Confirmation

- 12. To confirm a successful update, attach the ASR-R250G to the Header, AsRing+, Spacer, and iOS device.
- 13. Next, open the AsReaderGUN app on the iOS device.
- 14. Check that the field under 'Firmware Version' is the latest version.

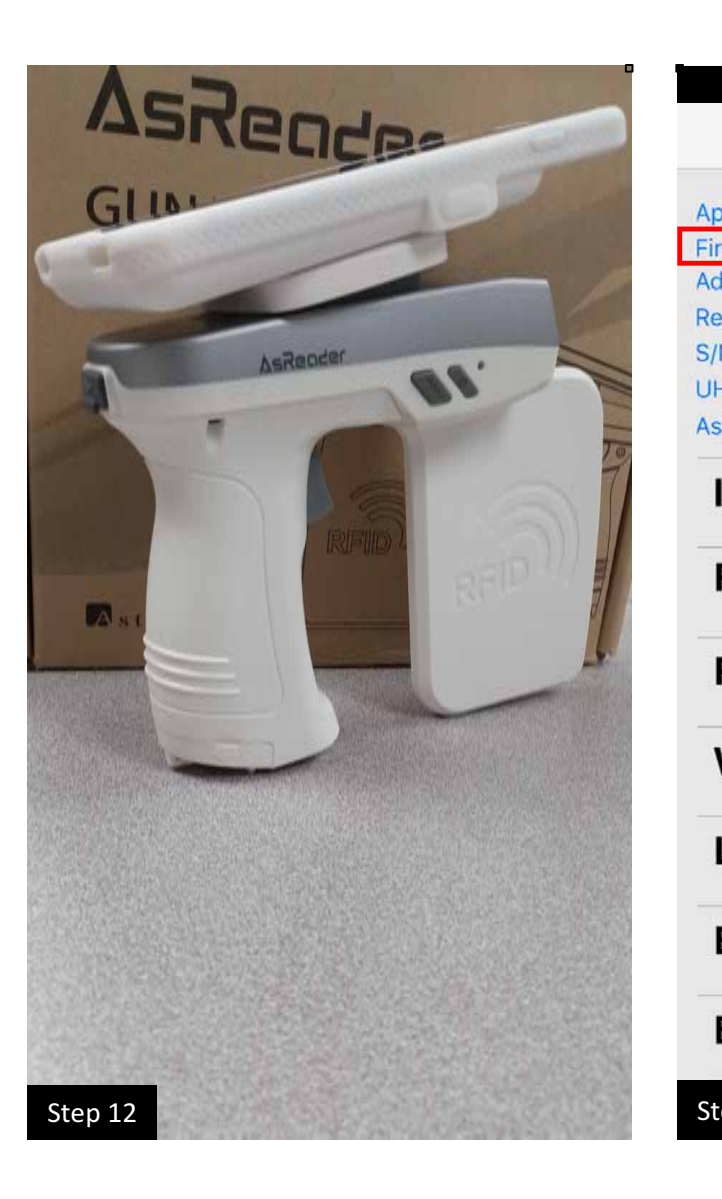

| App Version      | 0.1.33       |
|------------------|--------------|
| Firmware Version | ar-1.1.2.16  |
| Address          | 01           |
| Region/Country   | NorthAmerica |
| S/N              | 00000000EB0  |
| UHF/HF version   | 2.6.1.0      |
| AsRing+ version  | 1.1.21_2     |
| Inventory        |              |
| RFID Option      |              |
| Read Memory      |              |
| Write Memory     |              |
| Lock Memory      |              |
| Barcode Scan     |              |
| Barcode Option   |              |
| Step 13 – 14     | ∆sReader     |